# MOODLE 管理者-基礎

## 演習テキスト

演習 0: 前準備

この演習に入る前に、インターネットへの接続をご確認ください。

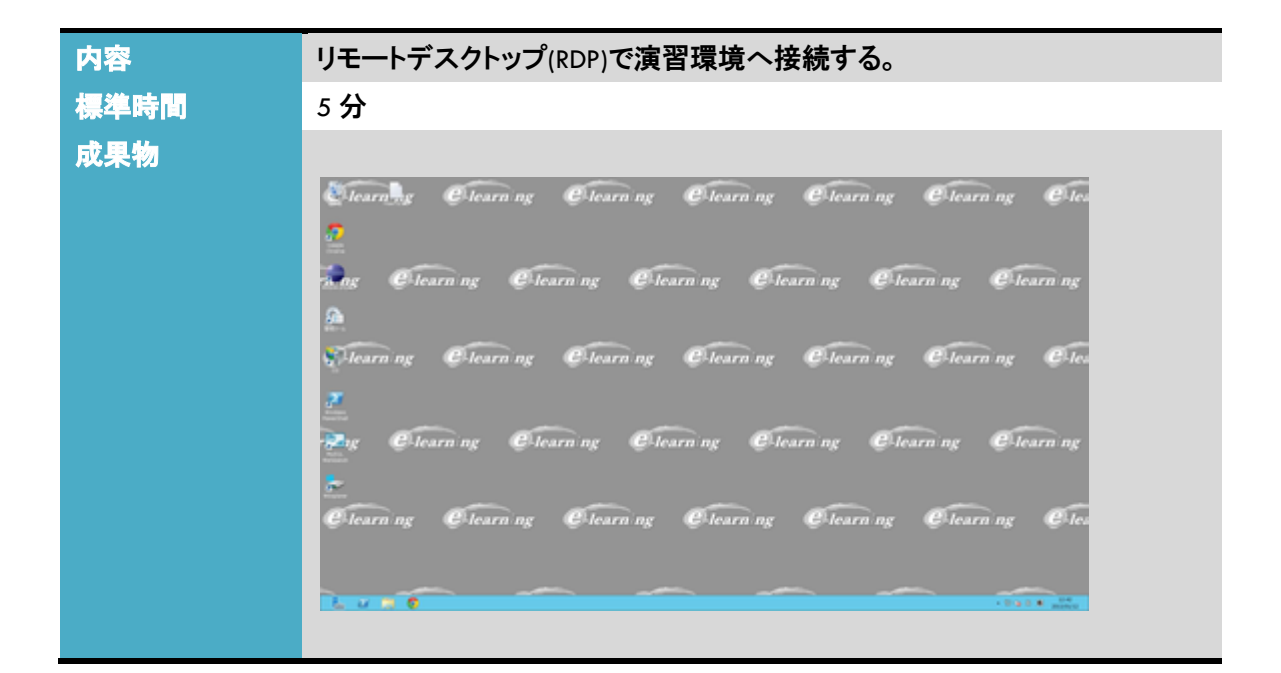

リモートデスクトップクライアント起動(Windows では[スタート][アクセサリ][リモートデスクトップ] 次の情報で接続する。

| 項目     |                           |
|--------|---------------------------|
| コンピュータ | adlaboXX.e-learning.co.jp |
| ユーザ名   | cafeadmin                 |
| パスワード  | Cafe9876!                 |

メモ:Windows2012Server(RDP)の操作

スタートメニュ:Windows キー+C フォーカスウィンドウコピー Ctrl+Alt+テンキーのマイナス 終了など:Ctrl+Alt+End

| 容   | Moodle をインストール                                                                                                    | ルする。                             |                                                                                                    |
|-----|----------------------------------------------------------------------------------------------------|----------------------------------|----------------------------------------------------------------------------------------------------|
| 準時間 | 20分                                                                                                    |                                  |                                                                                                    |
| 報   | 演習デスクトップの紙                                                                                                    | 召介                               |                                                                                                    |
|     | Moodle ソース zip の <sup>4</sup>                                                                                                    | 場所とファイル名                         |                                                                                                    |
| 果物  |                                                                                                    |                                  |                                                                                                    |
|     |                                                                                                    |                                  | - <b>X</b>                                                                                                    |
|     | ← → C                                                                                                    | ə/                               | ☆ =                                                                                                    |
|     | e-learning Labo                                                                                                    | あなたは ユーザ 管理 として                  | てログインしています(ログアウト)<br>日本語(ja) 🗸                                                                                                    |
|     | ナビゲーション ニ エースー                                                                                                    | -覧                               | カレンダー                                                                                                    |
|     | Home<br>= マイホーム<br>> サイトページ<br>> マイブロファイル<br>> コース<br>設定<br>= コ<br>マロントページ設定                                                                                          | このカテゴリにコースはありません。<br>新しいコースを創加する | <ul> <li>■ 2013</li> <li>■ 月 次</li> <li>1</li> <li>7</li> <li>8</li> <li>13</li> <li>14</li> <li>15</li> <li>20</li> <li>21</li> <li>22</li> <li>27</li> <li>28</li> <li>29</li> </ul> |
|     | <ul> <li>「編集モードの開始</li> <li>登定ぞ編集する</li> <li>ユーザ</li> <li>フィルタ</li> <li>パックアップ</li> <li>リストマ</li> <li>問題パンク</li> <li>マイブロファイル設定</li> <li>サイト管理</li> <li>腰索</li> </ul> |                                  |                                                                                                    |
|     | あな                                                                                                    | がはユーザ 管理としてロジインしています (ログアウト)     |                                                                                                    |

1.現在の状態

PHP, MySQL 導入済み

MySQL 管理者情報 root, password

IIS 導入済み DocumentRoot を C:¥mywww¥webroot¥ としている。

(ディフォルトの DocumentRoot は [win]C:ギInetpub¥wwwroot [Linux]/var/www/html/)

(実はこのサーバにはすでに1つ Moodle を別サイトとしてインストールしている、IIS 管理ツールから 2 つの Web サーバの起動を設定可能である。現在は同一 IP, 同一ポート, 同一 FQDN であるので 両立はできない)

次のURLとディレクトリーへアクセスし、ファイルを確認する。

http://localhost/welcome.html

C:¥mywww¥webroot¥ welcome.html

Copyright(C) e-learning co., ltd.

#### 2.事前準備

この作業は事前に終わらせてあります、このテキスト文末の[付録1]を参照してください。

データディレクトリーを作成する。

[win] C:¥mywww¥mymoodledata とする。[linux]/var/www/mymoodledata/ このディレクトリーに web サーバアカウントへの変更権を与える。 web サーバのアカウントは次の通り、[win]IUSR, [linux]apache

3.moodle ファイルのコピー

zip ファイルを解凍する、解凍終了後にフォルダの中に入っていく。(この作業は事前に終わらせて あります)

moodle フォルダの名前を mymoodle に変更し、DocumentRoot(C:¥mywww¥webroot¥)配下にコピー する。[win]移動ではなくコピーしたいので[CTRL]+ドラッグ&ドロップすること。

DocumentRoot デイフォルトは[win] C:¥inetpub¥wwwroot, [linux]/var/www/html/

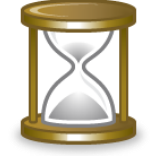

数分かかります。。。。

4.Moodle インストール開始 http://localhost/mymoodle にブラウザよりアクセスするとインストールプロセスが始まる。指定値 以外はディフォルトにする。 Language(言語設定) 日本語 [インストレーション][パス] データディレクトリー [win]C:ギmywww¥mymoodledata [linux]/var/www/mymoodledata/ [インストレーション][データベース]

| Improved MySQL (ネイティブ/mysqli)                                                                              |  |  |  |  |
|----------------------------------------------------------------------------------------------------|--|--|--|--|
| あなたは、ほとんどのMoodleデータが保存されるデータベースを設定する必要があります。すでにデー<br>必要なパーミッション、ユーザ名およびパスワードがある場合、データベースが作成されます。テーブル<br>す。 |  |  |  |  |
|                                                                                                    |  |  |  |  |
| データベースホスト: localhost                                                                                       |  |  |  |  |
| データベース名:mymoodle                                                                                           |  |  |  |  |
| データベースユーザ: root                                                                                            |  |  |  |  |
| データベースパスワード password                                                                                       |  |  |  |  |
| テーブル接頭辞 mdl                                                                                                |  |  |  |  |
| 《前へ】<br>次へ》                                                                                                |  |  |  |  |

データベース名 mymoodle

データベースユーザ root

データベースパスワード password

[インストレーション][config.php]で、次のエラーが出力されることがある。

#### 設定が完了しました。

Moodleは、Moodleインストレーションルートへの設定内容の保存を試みました。インストールスクリプトは、自動的にあなたの選択した設定を反映したconfig.phpファイルを作成することができませんでした。恐らく、Moodleディレクトリに書き込み権が無いためだと思われます。下記のコードをconfig.phpという名称のファイルとしてMoodleのルートディレクトリにコピーすることができます。

/mymoodle/ ディレクトリーに webserver ユーザの書き込みアクセス権を与えれば、このエラーは 回避できる。セキュリティー上の問題でそれを避けたい時は、<?php から始まる出力された内容 を /mymoodle/config.php として作成する、文字コードは UTF-8 とする。

| 📄 config.php - 火モ帳 💶 🗖                                                                                                    | x           |
|----------------------------------------------------------------------------------------------------|-------------|
| ファイル(F) 編集(E) 書式(O) 表示(V) ^レレプ(H)                                                                                                    |             |
| php // Moodle configuration file</th <th>^</th>                                                                                                    | ^           |
| unset(\$CFG);<br>global \$CFG;<br>\$CFG = new stdClass();                                                                                                    |             |
| <pre>\$CFG-&gt;dbtype = 'mysqli';<br/>\$CFG-&gt;dblibrary = 'native';<br/>\$CFG-&gt;dbnost = 'localhost';<br/>\$CFG-&gt;dbname = 'moodle';<br/>\$CFG-&gt;dbuser = 'root';<br/>\$CFG-&gt;dbass = 'password';<br/>\$CFG-&gt;dbpass = 'mdl_';<br/>\$CFG-&gt;dboptions = array (<br/>'dbpersist' =&gt; 0,<br/>'dbsocket' =&gt; 0,<br/>);</pre> | =           |
| <pre>\$CFG-&gt;wwwroot = 'http://localhost/mymoodle';</pre>                                                                                                    | ~           |
| <                                                                                                    | <b>&gt;</b> |

config.php を作成後に Moodle インストールに戻り [次へ]で進める

[win]サーバチェックで次の警告が出る時がある。 php\_extension 最適な動作のため、インストールおよび有効化してください。 intl intl 拡張モジュールの使用はロケールに関するソート等の国際化サポートを改善します。 その時には次の内容を php.ini に加えて webserver を再起動する。 [intl] extension=php\_intl.dll intl.default\_locale = en\_utf8 intl.error\_level = E\_WARNING

|               | _ rocamost/r | nymoodie/admin/index.php?rang=ja&agreeircense=1 | 23              |  |
|---------------|--------------|-------------------------------------------------|-----------------|--|
|               |              | Moodle 2.4+ (Build: 20121220)                   |                 |  |
|               | ະຫາາ-        | ジョンのMoodleに関する詳細情報はオンラインリリースノートをご覧<br>ください。     |                 |  |
|               |              | サーバチェック                                         |                 |  |
| 名称            | 情報           | レポート                                            | 状態              |  |
| unicode       |              |                                                 | OK              |  |
| database      | mysql        | バージョン 5.1.33 以上が必須です。あなたは現在 5.1.66 を使用しています。    | OK              |  |
| php           |              | バージョン 5.3.2 以上が必須です。あなたは現在 5.3.19を使用しています。      | <mark>0K</mark> |  |
| pcreunicode   |              | 最適な動作のため、インストールおよび有効化してください。                    | <mark>0K</mark> |  |
| php_extension | iconv        | 必ずインストールおよび有効化してください。                           | OK              |  |
| php_extension | mbstring     | 最適な動作のため、インストールおよび有効化してください。                    | <mark>0K</mark> |  |
| php_extension | curl         | 必ずインストールおよび有効化してください。                           | <mark>0K</mark> |  |
| php_extension | openssi      |                                                 | <mark>0K</mark> |  |
| php_extension | tokenizer    | 最適な動作のため、インストールおよび有効化してください。                    | OK              |  |
| php_extension | xmirpc       | 最適な動作のため、インストールおよび有効化してください。                    | OK              |  |
| php_extension | soap         | 最適な動作のため、インストールおよび有効化してください。                    | OK              |  |
| php_extension | ctype        | 必ずインストールおよび有効化してください。                           | OK              |  |
| php_extension | zip          |                                                 | OK              |  |
| php_extension | gd           | ── 最適な動作のため、インストールおよび有効化してください。                 | OK              |  |
| php_extension | simplexml    | 必ずインストールおよび有効化してください。                           | OK              |  |
| php_extension | spl          | 必ずインストールおよび有効化してください。                           | OK              |  |
| php_extension | pcre         | 必ずインストールおよび有効化してください。                           | OK              |  |
| php_extension | dom          | 必ずインストールおよび有効化してください。                           | OK              |  |
| php_extension | xml          | 必ずインストールおよび有効化してください。                           | OK              |  |
| php_extension | intl         | 最適な動作のため、インストールおよび有効化してください。                    | OK              |  |
| php_extension | json         | 必ずインストールおよび有効化してください。                           | OK              |  |
| php_extension | hash         | 必ずインストールおよび有効化してください。                           | OK              |  |
| php_setting   | memory_limit | 推奨設定が検出されました。                                   | OK              |  |
| php_setting   | safe_mode    | 推奨設定が検出されました。                                   | OK              |  |
| php setting   | file_uploads | 推奨設定が検出されました。                                   | OK              |  |

サーバチェックを確認して[続ける]。

| していたいます。<br>数分かかります。                     |
|------------------------------------------|
|                                          |
|                                          |
| ← → C [] localhost/mymoodle/admin/ir☆] = |
| 成功                                       |
| tinymce_moodlenolink                     |
| 成功                                       |
| tinymce_spellchecker                     |
| 成功                                       |
| 読ける                                      |
|                                          |

5.管理者登録プロセス

| No. | 項目       | <br>值            |
|-----|----------|------------------|
| 1   | ユーザ名     | cafeadmin        |
| 2   | 新しいパスワード | Cafe9876!        |
| 3   | メールアドレス  | O@somedomain.com |
| 4   | 都道府県     | 東京               |
| 5   | 国を選択する   | 日本               |

6.フロントページ設定

| No. | 項目     | <br>值           |
|-----|--------|-----------------|
| 1   | 長いサイト名 | e-learning Labo |
| 2   | サイト省略名 | elLabo          |

メモ

| もう一度インストールを行いたい時には、config.php | を削除(名前変更)し、moodle | ディレクトリーにアク |
|-------------------------------|-------------------|------------|
| セスすればよい。                      |                   |            |

メモ:SSL について

SSL(HTTP)のみでサイトにアクセスさせたいときには config.php を次のように変更し、Web Server を再 起動する 旧: \$CFG->wwwroot = 'http://FQDN/moodle '; 新: \$CFG->wwwroot = 'https://FQDN/moodle '; HTTP, HTTPS の両方を使いたいときには次の通り。 if (isset(\$\_SERVER['HTTPS'])) { \$CFG->wwwroot = 'https://FQDN/moodle '; } else { \$CFG->wwwroot = 'http:// FQDN/moodle '; }

### 演習 2:ユーザ登録

| <b>内容</b><br>標準時間<br>成果物 | 手動、CSV でのユー<br>25 <b>分</b> | -ザ登録を理解する        |      |    |
|--------------------------|----------------------------|------------------|------|----|
|                          | 姓/名                        | メールアドレス          | 都道府県 | E  |
|                          | 千葉 健一                      | 2@somedomain.com | 東京   | 日本 |
|                          | 神奈川 光                      | 5@somedomain.com | 東京   | 日本 |
|                          | 山田 太郎                      | 1@somedomain.com | 東京   | 日本 |
|                          | ユーザ 管理                     | 0@somedomain.com | 東京   | 日本 |
|                          | 東京 花子                      | 3@somedomain.com | 東京   | 日本 |
|                          | 埼玉 花男                      | 4@somedomain.com | 東京   | 日本 |
|                          |                            |                  |      |    |

1.前準備

サイト管理 / ト コース / ト コースを追加/編集する

コースカテゴリー[その他]の配下に2つのコースを作る。

コースを作成すると、[登録ユーザ]画面になるが、サイト管理からもう一度コースの画面へ戻りな がら作成する。

(コース自体の設定については、「コースクリエイター」の範囲なので、ここではディフォルトの値と する。

ユーザが受講生になるパターン、講師になるパターンを想定している。

| No. | 長いコース名 | コース省略名    |
|-----|--------|-----------|
| 1   | 新入社員研修 | newemp    |
| 2   | 幹部社員研修 | senioremp |

メモ

コース省略名は、上部ナビゲーションに表示される、システムでユニークな必要がある。

#### 2.**手動登録**

手動でアカウントの登録を行う。

Copyright(C) e-learning co., ltd.

ユーザー覧を表示する。

サイト管理/ ▶ ユーザ / ▶ アカウント / ▶ ユーザー覧を表示する。 ###コース管理のユーザと混同しないこと!

| 新しいユーザを追加する |                  |      |    |        |    |
|-------------|------------------|------|----|--------|----|
| 姓/名         | メールアドレス          | 都道府県 | E  | 最終アクセス | 編集 |
| ユーザ 管理      | 0@somedomain.com | 東京   | 日本 | 4秒     |    |
| 新しいユーザを追加する |                  |      |    |        |    |

[新しいユーザを追加する]で次のユーザを登録する。

| No. | 項目       | <br>值            |
|-----|----------|------------------|
| 1   | ユーザ名     | emp01            |
| 2   | 新しいパスワード | Cafe9876!        |
| 3   | 姓        | 山田               |
| 4   | 名        | 太郎               |
| 5   | メールアドレス  | 1@somedomain.com |
| 6   | 都道府県     | 東京               |
| 7   | 国を選択する   | 日本               |

値を入力し画面下部の[ユーザを作成する]

メモ

| 国,都道府県はディフォルト値を設定可能 |           |            |          |  |  |  |
|---------------------|-----------|------------|----------|--|--|--|
| Home / 🕨            | サイト管理 / 🕨 | ロケーション / 🕨 | ロケーション設定 |  |  |  |

3.コースへのアサイン

ユーザ emp01(山田太郎)を新入社員研修には教師, 幹部社員研修に学生として登録する。

上のナビゲーションブロック Home の画面よりコースを選択し

[設定][コース管理][ユーザ][登録ユーザ][ユーザを登録する]ボタン

[ロールを割り当てる]で、[教師][学生]を選択して、[ユーザ登録を終了する]

| ユーザを   | 登録する                       | ×  |  |  |  |  |  |  |  |
|--------|----------------------------|----|--|--|--|--|--|--|--|
| ロールを割り | り当てる 教師                    |    |  |  |  |  |  |  |  |
| ▶ 登録オ  | ▶ 登録オプション                  |    |  |  |  |  |  |  |  |
|        | 2 名のユーザが見つかりました。           |    |  |  |  |  |  |  |  |
| 1      | ユーザ 管理<br>0@somedomain.com | 登録 |  |  |  |  |  |  |  |
|        | 山田 太郎<br>1@somedomain.com  |    |  |  |  |  |  |  |  |
|        |                            |    |  |  |  |  |  |  |  |
|        |                            |    |  |  |  |  |  |  |  |
|        |                            |    |  |  |  |  |  |  |  |
|        |                            |    |  |  |  |  |  |  |  |
|        |                            |    |  |  |  |  |  |  |  |
|        |                            |    |  |  |  |  |  |  |  |
|        |                            |    |  |  |  |  |  |  |  |
|        |                            |    |  |  |  |  |  |  |  |
|        |                            |    |  |  |  |  |  |  |  |
|        | 検索                         |    |  |  |  |  |  |  |  |
|        | ユーザ登録を終了する                 |    |  |  |  |  |  |  |  |

emp01 でログインしそれぞれのコースのアイコン、および左メニューの[設定]を確認する。 学生となっているコースでは、コースの編集はできない。

#### 4.csv **一括登録**

NewUsers.csvを確認する。ここでは4ユーザの追加と1ユーザの変更を行う。

| username | password  | lastname | firstname | email               | course1 | course2   | type1 | type2 |
|----------|-----------|----------|-----------|---------------------|---------|-----------|-------|-------|
| emo02    | Cafe9876! | 千葉       | 健一        | 2@somedomain.com    | newemp  |           | 1     |       |
| emo03    | Cafe9876! | 東京       | 花子        | 3@somedomain.com    | newemp  | senioremp | 2     | 1     |
| emo04    | Cafe9876! | 埼玉       | 花男        | 4@somedomain.com    |         |           |       |       |
| emo05    | Cafe9877! | 神奈川      | 光         | 5@somedomain.com    |         |           |       |       |
| emp01    | Cafe9876! | 埼玉       | 健一        | 1111@somedomain.com |         |           |       |       |

フィールド名は固定、course1, couse2 はコースの省略名 type は対応するコースに対して 1=student, 2=teacher 管理者でログオンしなおす。 サイト管理 / ▶ ユーザ / ▶ アカウント / ▶ ユーザをアップロードする NewUsers.csv をドラッグアンドドロップする。 [ユーザをアップロードする]ボタン

アップロードタイプを[新しいユーザの追加及び既存のユーザを更新する]に変更する。 既存のユーザ詳細を[ファイルでオーバライドする]に変更する

| 6       | emp01        | Cafe9876! | 埼 <u>玉</u> | 健一     | 1111@somedomair | n.com        |
|---------|--------------|-----------|------------|--------|-----------------|--------------|
| 設定      |              |           |            |        |                 |              |
| 7.      |              |           |            |        |                 |              |
| / / · · | /Ju=r%1/     | 新しいユー     | サの追加およ     | び既存のユー | -サを更新する         | $\checkmark$ |
| 新しい     | ユーザバスワ<br>ード | 必要に応じ     | てバスワード     | を作成する  | ~               |              |
| 既存      | のユーザ詳細       | ファイルでス    | ナーバライドす    | 3      | ~               |              |

画面下部の[ユーザをアップロードする]ボタン

[アップロードユーザ結果]を確認して[続ける]ボタン サイト管理 / ▶ ユーザ / ▶ アカウント / ▶ ユーザー覧を表示する で正しくインポートできたかどうかを確認しておこう。

メモ

Excel で作成し、csv 保存すると作業が楽。 group1, group2 を使ってコース内のグループにマッピングすることが可能。 受講期間は設定できない。

## 演習 3:コース作成

| 内容   | カテゴリーで階                         | 層化した  | :コー2 | スの作成       |         |      |                                                          |
|------|---------------------------------|-------|------|------------|---------|------|----------------------------------------------------------|
| 標準時間 | 15 <b>分</b>                     |       |      |            |         |      |                                                          |
| 成果物  |                                 |       |      |            |         |      |                                                          |
|      | コースカテゴリ                         | コース   |      | 編集         | カテゴリを移動 | する   | ):                                                       |
|      | その他                             | 0     | ¢Χ   | ⊕ ½ ↓      | トップ     |      | 2                                                        |
|      | 全社教育                            | 1     | ф×   | © ⊻ ↑ ↓    | トップ     |      | 2                                                        |
|      | 新人                              | 0     | ¢Χ   | ●坐个        | トップ 🗸   |      |                                                          |
|      | 2013年度                          | 2     | φ×   | ● <u>↓</u> | 新人 🗸    |      |                                                          |
|      |                                 |       |      |            |         |      |                                                          |
|      | 名/姓 <sup>ヘ</sup> /メールアド<br>レス   | 最終アクセ | 22   | П          | ール      | グループ | 登錄方法                                                     |
|      | 埼玉 花男 ない<br>4@somedomain.com    |       |      | 学生         | ¢       |      | コーホート同期(2013年新人 -<br>学生)登録日時 2013年 01月<br>14日(月曜日) 09:28 |
|      | -<br>神奈川光 な<br>5@somedomain.com |       |      | 学生         | Φ       |      | コーホート同期(2013年新人・<br>学生)登録日時 2013年 01月<br>14日(月曜日) 09:28  |
|      | . <u> </u>                      |       |      |            |         |      |                                                          |

1. 階層付きコースの作成

次の階層を作ってみよう。

サイト管理 / ▶ コース/ ▶ コースを追加/編集する 手順は、次の方法が楽である。カテゴリー作成、コース移動、コース作成 [新入社員技術研修]コースを新規で作成する、コース省略名は、C0003とする。

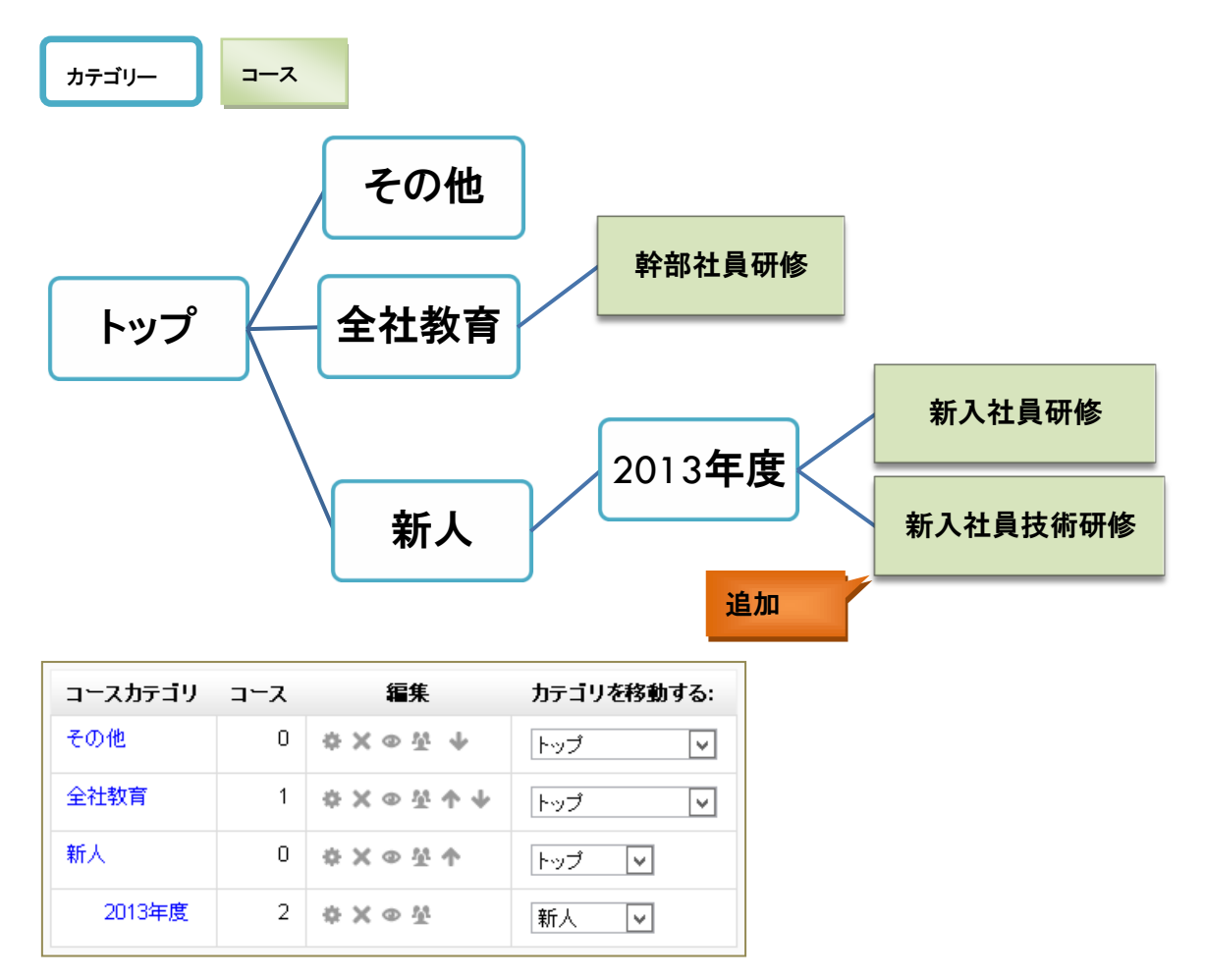

2. コーホート

コーホート:2013 年新人を作る

サイト管理 / ト ユーザ / ト アカウント / ト コーホート より[追加]で名称を[2013 年新人] として[変更を保存する]

ここで、ユーザを追加できるが、今回はコーホートとコースのマッピングを先にやり、その後でユー ザを追加する。

コーホートをコース「新入社員研修」「新入社員技術研修」にマッピングする

それぞれのコースのコース管理/ ▶ 登録ユーザの[コーホートを登録する]で、[2013 年新人]を [学生]を[コーホートを登録する]

この時点ではユーザは登録されていないが、[登録方法]リストボックスで[2013 年新人]とのマッピ ングが確認できる。

サイト管理 / ▶ ユーザ / ▶ アカウント / ▶ コーホート

[2013 年新人]の[編集]のユーザボタンでコーホートにユーザ 埼玉花男, 神奈川光 を入れる。

| 名称      | コーホ<br>ートID | 説明 | ⊐∽ホ<br>∽⊦教 | ソース      | 編集 |
|---------|-------------|----|------------|----------|----|
| 2013年新人 |             |    | 0          | 手動作<br>成 | ×÷ |

それぞれのコースにこれらのユーザが登録されていることを確認する。 コースより 設定 / ▶ ユーザ / ▶ 登録ユーザ

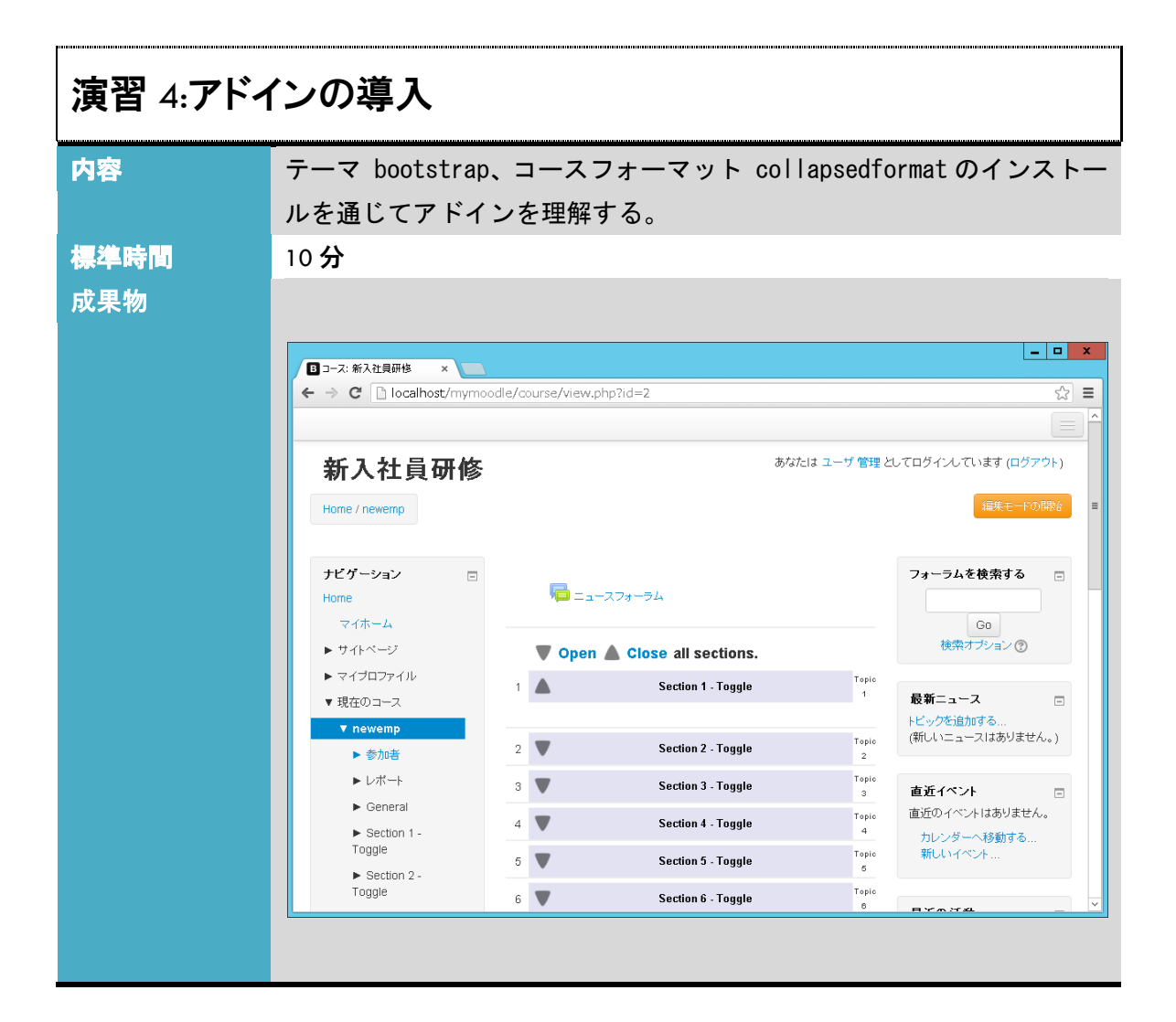

zip は解凍済みである。ディレクトリー bootstrap を/mymoodle/theme に、

topcollを /mymoodle/course/format/にコピーする。

/mymoodle は C:¥mywww¥webroot ¥mymoodle¥ である。

サイト管理/ ▶通知

2つのアドンが[インストール予定]となっているのを確認して[Moodle データベースを更新する]ボタン

イントールが成功したことを確認して[続ける]

新しい設定 – Bootstrap では何も設定を変更せずに[変更を保存する]

新しいテーマを反映させる

サイト管理 / ▶ アピアランス / ▶ テーマ / ▶ テーマセレクタ Default の[テーマを変更する]ボタン、Bootstrap の[テーマを使用する]

Copyright(C) e-learning co., ltd.

コースフォーマットを使ってみる

コース[新入社員研修]を選んで、

設定/▶コース管理/▶設定を編集する

フォーマットを[Clollaped Topics]として、[変更を保存する]

セクションごとに折りたたみができるフォーマットになっていることを確認する。

適当にいくつかの活動を入れてみるとわかりやすい。

アドインの削除(オプション)

コースフォーマットを削除する。

サイト管理 / ト プラグイン / ト プラグイン概要で[Collapsed Topics]を[アンインストール]する。 確認では[続ける]

成功のメッセージが出たら[続ける]

サイト管理/ ▶通知

を見ると削除した[Collapsed Topics]がインストール予定になっている。該当ディレクトリー (C:¥mywww¥webroot ¥mymoodle¥course¥format¥topcoll)を削除してブラウザーを更新すると、この メッセージは出なくなる。

IIS ではサイトを停止するだけではなく、サービス自体を停止しないとファイルは削除できない。

システムのシャットダウン

Ctrl+Alt+End から右下の電源ボタンで[シャットダウン]します。

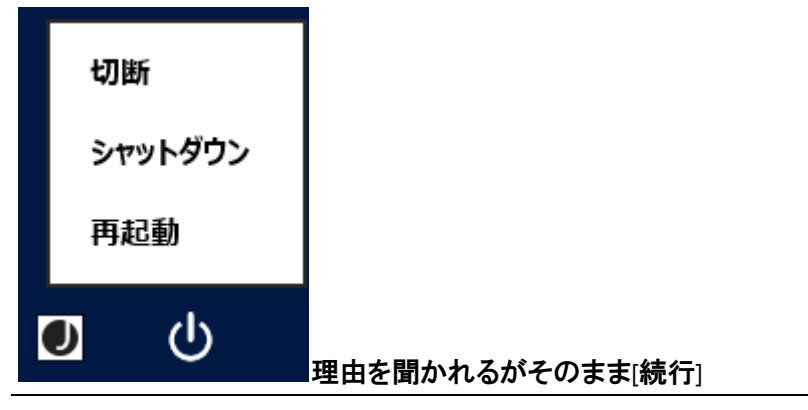

## 付録 1:mymoodle ディレクトリーのアクセス権

mymoodle データディレクトリーで右クリックし [プロパティ]

[mymoodledata のプロパティ]ダイアログより[セキュリティ]タブ[編集]ボタン

[mymoodledata のアクセス許可]ダイアログより[追加] ボタン

[ユーザまたはグループの選択]ダイアログで、左下に IUSR を入力し、[名前の確認]ボタン

| ユーザー または グループ の選択                                     |         | ?           | X          |   |
|-------------------------------------------------------|---------|-------------|------------|---|
| オブジェクトの種類の選択(S):<br>ユーザー、グループ または ビルトイン セキュリティ プリンシパル | オブジェクトの | 種類(         | <u>o</u> ) | ] |
| 場所の指定(E):<br>AMAZONA-K4HOAL1                          | 場所(     | _)          |            | ] |
| IUSR                                                  | 名前の研    | 譅( <u>C</u> | )          | ] |
|                                                       | *       | ヤンセ         | μ          | ] |

#### IUSR にアンダーラインが引かれるのを確認して[OK] ボタン

| 📕 mymoodledata のアクセス許可           |                             |                     |  |  |  |  |  |  |
|----------------------------------|-----------------------------|---------------------|--|--|--|--|--|--|
| セキュリティ                           |                             |                     |  |  |  |  |  |  |
| オブジェクト名: C:¥inetpub¥mymoodledata |                             |                     |  |  |  |  |  |  |
| グループ名また(はユーザー名(G):               | /////プ名また(はユーザー名(G):        |                     |  |  |  |  |  |  |
| & CREATOR OWNER<br>& SYSTEM      | & CREATOR OWNER<br>& SYSTEM |                     |  |  |  |  |  |  |
| Administrators (AMAZONA-I        | K4H0AL1¥Adminis             | strators)           |  |  |  |  |  |  |
| & TrustedInstaller               |                             |                     |  |  |  |  |  |  |
|                                  |                             |                     |  |  |  |  |  |  |
|                                  | 追加(D)                       | 削除(R)               |  |  |  |  |  |  |
| アクセス許可(P): IUSR                  | 許可                          | 拒否                  |  |  |  |  |  |  |
| フルコントロール                         |                             |                     |  |  |  |  |  |  |
| 変更                               |                             |                     |  |  |  |  |  |  |
| 読み取りと実行                          | ✓                           |                     |  |  |  |  |  |  |
| フォルターの内容の一覧表示                    | ✓                           |                     |  |  |  |  |  |  |
| 読み取り                             | ✓                           | $\Box$ $\checkmark$ |  |  |  |  |  |  |
| アクセス制御とアクセス許可の詳細を表示します。          |                             |                     |  |  |  |  |  |  |
| ок                               | キャンセル                       | 適用(A)               |  |  |  |  |  |  |

[mymoodledata のアクセス許可]ダイアログで IUSR に[変更]のアクセス許可を許可し、[OK]で閉じる

[mymoodledata のプロパティ]ダイアログを[OK]で閉じる

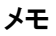

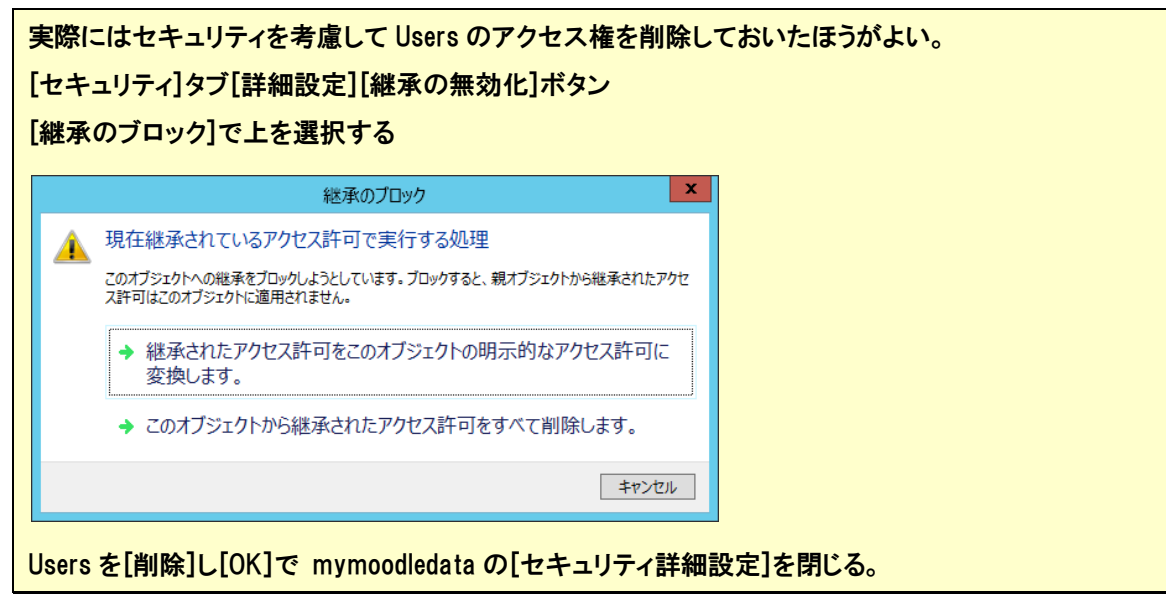

Moodle<sup>™</sup> is a registered trademark of the Moodle Trust.

Linux®Linux is a registered trademark of Linus Torvalds.

Microsoft®, Windows®, Windows Server® and Windows Vista® are either registered trademarks or trademarks of Microsoft Corporation in the United States and/or other countries.

Apple®, Macintosh®, Mac OS®, Safari®, and ColorSync® are either registered trademarks or trademarks of Apple Computer, Inc. in the United States and/or other countries.

Adobe®, PostScript® and Acrobat® are registered trademarks of Adobe Systems, Incorporated.

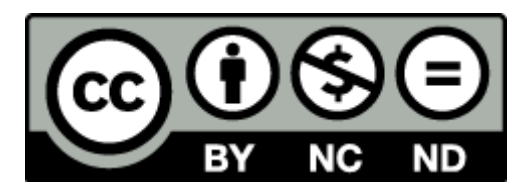

本テキストは、クリエイティブ・コモンズ・ライセンスにより、以下の通りライセンスされています。

表示

本テキストは、株式会社イーラーニングに著作権が帰属するものであることを表示してください。

改変禁止

本テキストは、改変せず使用してください。本テキストに対する改変は、株式会社イーラーニングまたは株式会社 イーラーニングが認める団体により行われています。

非営利

本テキストは、営利目的(※)以外でテキストとして自由に利用することができます。 テキストとして営利目的での利用は、株式会社イーラーニングによる許諾が必要です。本テキストを利用した教育 において、本テキスト自体の対価を請求しない場合は、営利目的の教育であっても基本的に使用できます。 その場合も含め、株式会社イーラーニングまでお気軽にお問い合わせください。

※営利目的の利用とは以下のとおり規定しております。

営利企業において、当テキストの複製を用いた研修や講義を行うこと、または非営利団体において有料セミナー 等に利用すること

> Moodle 管理者基礎:演習 Ver. 1.0.0 2013 年 1 月 株式会社イーラーニング http://www.e-learning.co.jp info@e-learning.co.jp